## Anleitung zum Chatsystem

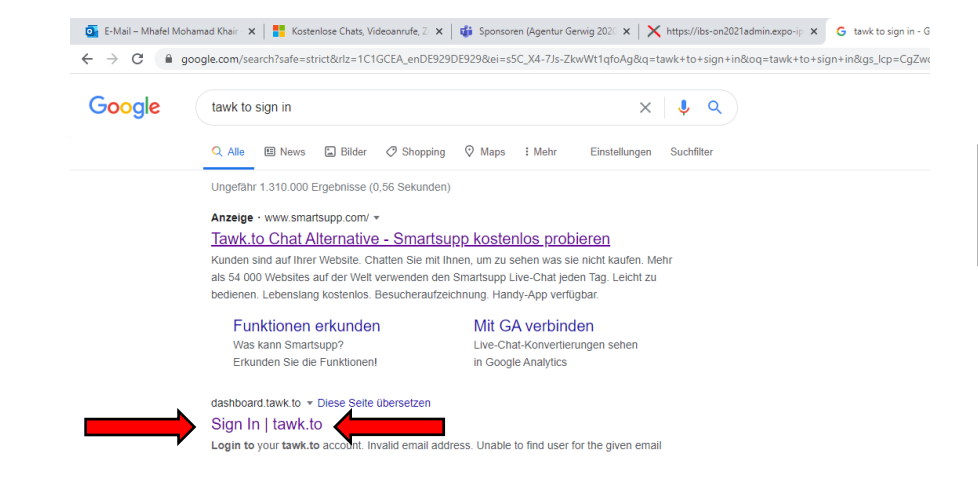

 Schritt: Gehen Sie auf die Seite (Sign In tawk.to).

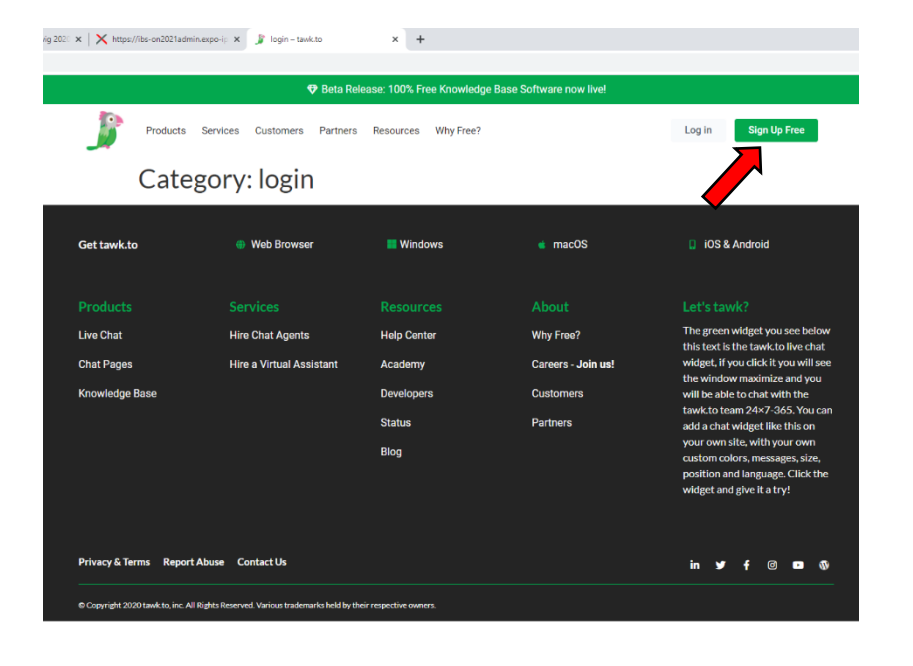

**2. Schritt:** Klicken Sie auf (Sign Up Free).

3. Schritt: Melden Sie sich mit Ihrem eigenen Name und E-Mail-Adresse an.

Dann klicken Sie auf (Signup for Free).

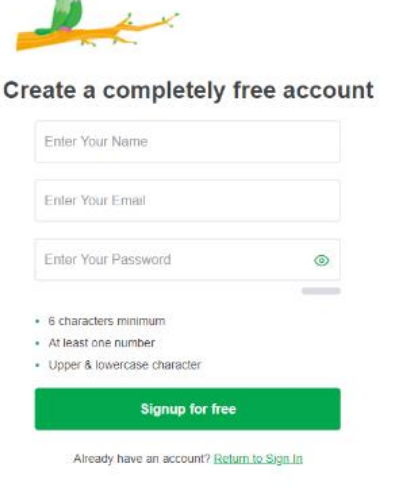

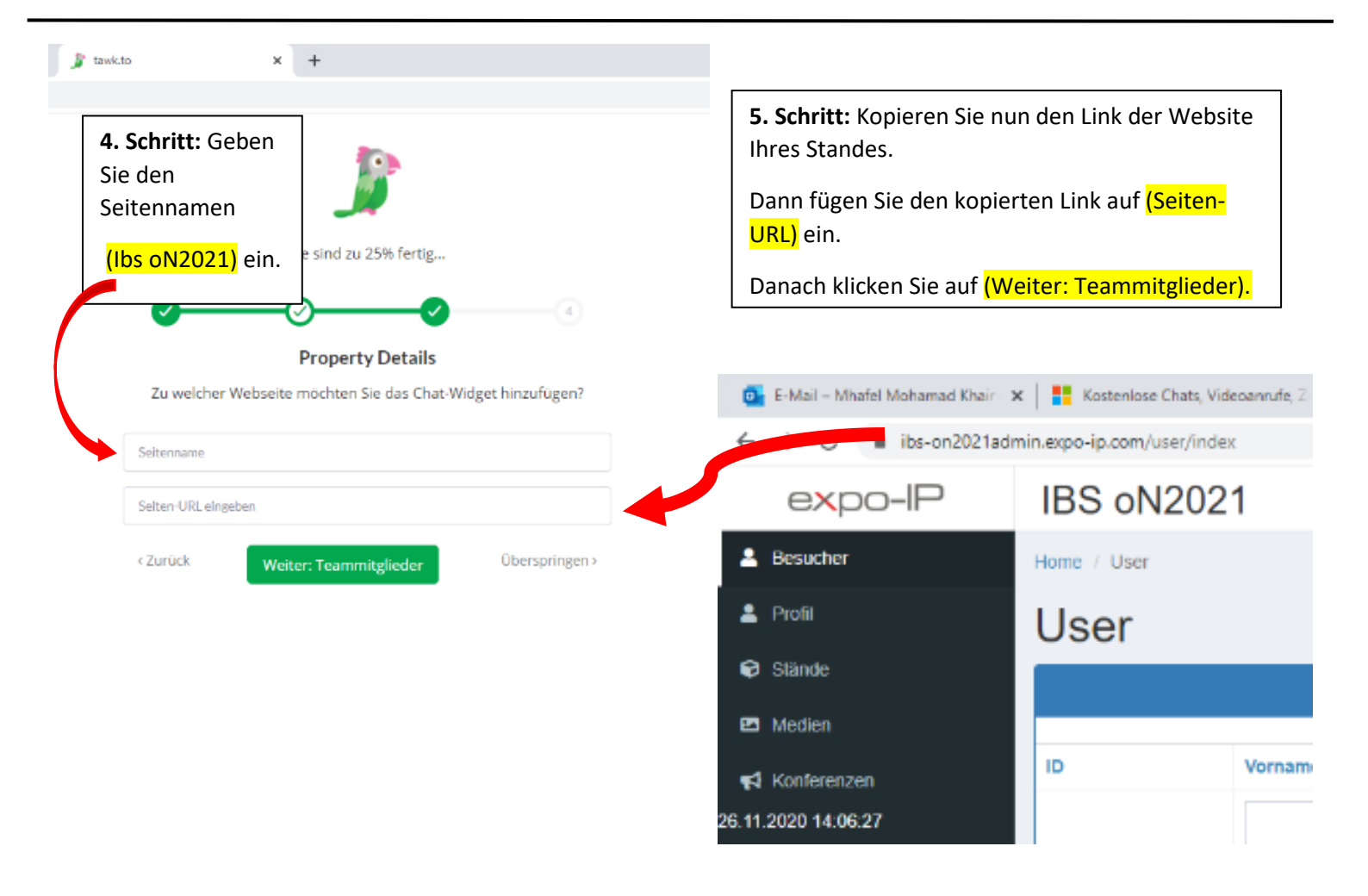

|                             | _                                                                                                    | <i>.</i>                                                                                                    |              | 6. Schritt: Klicken Sie direkt auf<br>(Weiter: Widget installieren). |
|-----------------------------|----------------------------------------------------------------------------------------------------|----------------------------------------------------------------------------------------------------|--------------|----------------------------------------------------------------------|
|                             | Sie sind zu 5                                                                                                    | 50% fertig                                                                                                    |              |                                                                      |
|                             | 00                                                                                                    | <b>_</b> Ø0                                                                                                    |              |                                                                      |
|                             | Teammit                                                                                                    | telieder                                                                                                    |              |                                                                      |
|                             | Laden Sie Ihre Mitarbeiter ein und s                                                                                                    | setzen Sie deren Zugriffslevel fest.                                                                                                    |              |                                                                      |
| Admin kann Ein              | stellungen konfigurieren und anpasser                                                                                                    | n, ein <b>Vertreter</b> kann nur Chats und Tickets b                                                                                                    | seantworten. |                                                                      |
|                             | alina.nurova@stud.rgs-singen.de                                                                                                    | Rolle : Verwaltung Agent                                                                                                    |              |                                                                      |
|                             | × E-Mail eingeben                                                                                                    | Rolle : Verwaltung Agent                                                                                                    |              |                                                                      |
|                             | Mehr hin                                                                                                    | izufügen                                                                                                    |              |                                                                      |
|                             | «Zurück                                                                                                    | Oberspringen s                                                                                                    |              |                                                                      |
|                             | Weiten Widget in                                                                                                    | stallieren                                                                                                    |              |                                                                      |
|                             |                                                                                                    |                                                                                                    |              |                                                                      |
|                             |                                                                                                    |                                                                                                    |              |                                                                      |
|                             |                                                                                                    |                                                                                                    |              |                                                                      |
|                             |                                                                                                    |                                                                                                    |              |                                                                      |
|                             |                                                                                                    |                                                                                                    |              |                                                                      |
|                             |                                                                                                    |                                                                                                    |              |                                                                      |
| ×                           | *                                                                                                    |                                                                                                    |              |                                                                      |
| ×                           | *                                                                                                    |                                                                                                    |              |                                                                      |
| ×                           | +                                                                                                    |                                                                                                    | 7. Sch       | r <b>itt:</b> Hier klicken Sie direkt auf <mark>(Fert</mark>         |
| ×                           | *                                                                                                    |                                                                                                    | 7. Sch       | <b>ritt:</b> Hier klicken Sie direkt auf <mark>(Fert</mark>          |
| ×                           | •                                                                                                    | •                                                                                                    | 7. Sch       | r <b>itt:</b> Hier klicken Sie direkt auf <mark>(Fert</mark>         |
| ×                           | +<br>Der letzte Schritt Sie heb                                                                                                    | Þen es fast geschaftt                                                                                                    | 7. Sch       | <b>ritt:</b> Hier klicken Sie direkt auf <mark>(Fert</mark>          |
| ×                           | +<br>Der letzte Schritt Sie heb                                                                                                    | ben es fast geschafft                                                                                                    | 7. Sch       | <b>ritt:</b> Hier klicken Sie direkt auf <mark>(Fert</mark>          |
| ×                           | +<br>Der letzte Schritt Sie heb<br>Vidget insta                                                                                                    | ben es fast geschafft)                                                                                                    | 7. Sch       | r <b>itt:</b> Hier klicken Sie direkt auf <mark>(Fert</mark>         |
| . W<br>Unit familie to pro- | +<br>Der letzte Schritt Sie heb<br>Widget insta<br>mtailieren, können Sie diesen Code vor den Eint                                                                                                    | ben es fast geschaffti<br>allieren<br>tragen «/body» auf jeder Seite ihrer Webseite hnouflage                                                                                                    | 7. Sch       | <b>ritt:</b> Hier klicken Sie direkt auf <mark>(Fert</mark>          |
| K<br>Um fasik to zu i       | +  Der letzte Schritt Sie hab  Concentration Sie diesen Code vor den Einte  Concentrationen Sie diesen Code vor den Einte  Concentrationen Sie diesen Code vor den     | ben es fast geschafft<br>allieren<br>tragen «/body» auf jeder Seite ihrer Webseite hrszufüge                                                                                                    | 7. Sch       | r <b>itt:</b> Hier klicken Sie direkt auf <mark>(Fert</mark>         |
| K<br>Um fasik to zu i       | + Cer letzte SchrmSie hub Cer letzte SchrmSie hub Cer letzte SchrmSie hub Cer letzte SchrmSie hub Cer letzte SchrmSie hub Cer letzte SchrmSie hub Cer letzte SchrmSie hub Cer letzte SchrmSie hub Cer letzte Schrm                                                                                                    | ben es fast geschaffti<br>en es fast geschaffti<br>allieren<br>tragen «/body» auf jeder Seite ihrer Webseite hrrzufüge<br>en-riee Dateij<br>tocument getliementely/Tagriamet                                                                                                    | 7. Sch       | <b>ritt:</b> Hier klicken Sie direkt auf <mark>(Fert</mark>          |
| ¥<br>Um fasik to pu i       | + Control of Tarek to Scription Widget instat Middle installered for Tarek to Scription Widget instat  Pro-Dark of Tarek to Scription Widget instat  Pro-Dark of Tarek to Pro-Dark of Tarek to Pro-Dark of Tar | ien es fast geschafft<br>allieren<br>tragen «Abody» auf jeder Seite ihrer Webseite hinzufüge<br>en-new Date):<br>toument gettilementely/Tagisenet<br>-Phagin für eine der beliebten                                                                                              | 7. Sch       | r <b>itt:</b> Hier klicken Sie direkt auf <mark>(Fert</mark>         |
| Um fassit to zu d           | Correction Services     Correction Services     Correction Services     Correction Services     Correction Services     Correction Services     Correction Services     Correction Services     Correction     Correction     Corr      | ten es fast geschaffti<br>en es fast geschaffti<br>allieren<br>trägen «/body» auf jeder Seite ihrer Webseite hinzuflige<br>en-new Date):<br>boument.getliementalt/Tagiseme):<br>-/hagen für eine der beliebten<br>nutzen.                                                        | 7. Sch       | <b>ritt:</b> Hier klicken Sie direkt auf <mark>(Fert</mark>          |
| ×<br>Um tasik to zu i       |                                                                                                    | ien es fast geschafft<br>allieren<br>Itagen «Abodye auf jeder Seite ihrer Webseite hinzufüge<br>en-neo Daeg):<br>incurrent getlierenstig/Tagisereit<br>-Phogon für eine der beliebten<br>nutzen:<br>                                                                             | 7. Sch       | r <b>itt:</b> Hier klicken Sie direkt auf <mark>(Fert</mark>         |
| .v                          |                                                                                                    | ben es fast geschafft<br>Den es fast geschafft<br>allieren<br>tragen «/body» auf jeder Seite Hore Websette horoufuge<br>en-riew Date():<br>bournent.getElementskyTagiteme():<br>-/buge für eine der beliebten<br>notzen:<br>                                                     | 7. Sch       | <b>ritt:</b> Hier klicken Sie direkt auf <mark>(Fert</mark>          |
| Um tank to zu i             |                                                                                                    | ten es fast geschafft<br>allieren<br>tragen «Abody» auf jeder Seite ihrer Webseite hinzuflige<br>en-new Darst;<br>houment gefähmentelly/Tegnemet;<br>-Phagin für eine der beliebten<br>nutzen:<br>                                                                               | 7. Sch       | <b>ritt:</b> Hier klicken Sie direkt auf <mark>(Fert</mark>          |
| .v                          |                                                                                                    | ten es fast geschafft<br>Den es fast geschafft<br>allieren<br>tragen «/body» auf jeder Seite ihrer Webseite hinzuflige<br>en-twe Date()<br>tragen für eine der beliebten<br>nitzen<br>an ihre Enteitikler wettergeben,<br>changen<br>an ihre Enteitikler wettergeben,<br>changen | 7. Sch       | r <b>itt:</b> Hier klicken Sie direkt auf <mark>(Fert</mark>         |
| *<br>Um tavik to zu i       |                                                                                                    | een es fast geschafft<br>allieren<br>trägen «Noody» auf jeder Seite ihoer Webseite hinzuflige<br>enview Date()<br>toument getliementelt/Tagseme()<br>-Magon fur eine der beliebten<br>nutzen<br>                                                                                 | 7. Sch       | <b>ritt:</b> Hier klicken Sie direkt auf <mark>(Fert</mark>          |

| 🧕 F-Mail – Mhafel Mohamad Khair 🗴 📔 Kosteniose Chats, Videoannufe 💈 🗴  | 🔹 Chat   Microsoft Teams 🛛 🗙 🗶 https://los-on/021admin.expo.g. 🗴 🦻 task.to   Dashboard | × +            |                                                                                                    |                                                                          | - <b>9</b> ×                             |
|------------------------------------------------------------------------|----------------------------------------------------------------------------------------|----------------|----------------------------------------------------------------------------------------------------|--------------------------------------------------------------------------|------------------------------------------|
| $\leftarrow$ $\rightarrow$ C iii dashboard.tawk.to/?lang=de#/dashboard |                                                                                        |                |                                                                                                    |                                                                          | <b>☆Θ</b> :                              |
|                                                                        | Dashboard                                                                              |                |                                                                                                    |                                                                          | Q 🧟 🛃                                    |
| ∿ cruppen ⊕®Q                                                          |                                                                                        |                | [                                                                                                    | 1.0                                                                      |                                          |
| Direktnachrichten OFQ                                                  |                                                                                        | 🗂 Jetzt live 👻 | 2 Besucher                                                                                                    | E Chats                                                                  |                                          |
| 🗠 🛃 Messe orga (You)                                                   |                                                                                        |                |                                                                                                    |                                                                          | O at 0 OPr                               |
| 10                                                                     |                                                                                        |                | 0~0.0%                                                                                                    | 0~0.0%                                                                   | 0 ~ 0.0%                                 |
|                                                                        |                                                                                        |                |                                                                                                    |                                                                          |                                          |
|                                                                        |                                                                                        |                |                                                                                                    |                                                                          |                                          |
| Ŷ                                                                      |                                                                                        |                | Letzte / lage TO 40                                                                                             | Letzte / Tage TO 40                                                      |                                          |
| ٥.                                                                     |                                                                                        |                | Seitensufrute                                                                                                   | al Statistiken                                                           | Mehr                                     |
|                                                                        |                                                                                        |                | Pieste                                                                                                    |                                                                          |                                          |
|                                                                        |                                                                                        |                | 0~0.0%                                                                                                    |                                                                          |                                          |
| 2                                                                      |                                                                                        |                |                                                                                                    | Engagement                                                               | ∽0%<br>∽0%                               |
|                                                                        |                                                                                        |                |                                                                                                    | Verfügbarkeit                                                            | 0.6%                                     |
| 0                                                                      |                                                                                        |                | Letzte 7 Tage 10 10                                                                                             |                                                                          |                                          |
|                                                                        |                                                                                        |                |                                                                                                    |                                                                          |                                          |
| 1 Verlauf                                                              |                                                                                        |                |                                                                                                    |                                                                          | ×                                        |
| Besucher                                                               | Agent                                                                                  | Zelt           |                                                                                                    |                                                                          |                                          |
|                                                                        | F.                                                                                     |                | Tankit onit Add-one verbassen<br>Cofferens Bit Londing, encoglicher Sie Scherenbe<br>Add-one Austhanceben       | ting, Video und Audiobelefenie oder buchen Sie Agenta, die für Sie für n | ur \$1.5tunde artoworten.                |
|                                                                        | HI Merse orga, Sie haben kelne Nachrichten                                             |                | Die Letzten Dinge                                                                                               |                                                                          |                                          |
|                                                                        |                                                                                        |                | Why is tawk.to FREP<br>Dr. Arg. 27 2020<br>The FI question that people ask us in: "Why is tawk.to<br>Weiktsteam | FREE?" The answer is probably not what you think,                        |                                          |
| •                                                                      |                                                                                        |                | KNOWLEDGE<br>BASE                                                                                               |                                                                          |                                          |
| • <u> </u>                                                             |                                                                                        |                | We're excited to announce the beta release of Knowle                                                            | edge Base - a free customizable and hosted Help Center that both your 1  | team and customers are going to love.    |
|                                                                        |                                                                                        |                |                                                                                                    | k                                                                        | A 📵 🐮 🌌 🖓 🎝 do DEU 25-18<br>26.11.2020 💀 |
|                                                                        | 8. Schritt: Klicken Sie auf das<br>(Symbol Einstellungen).                             |                |                                                                                                    |                                                                          |                                          |
|                                                                        |                                                                                        |                |                                                                                                    |                                                                          |                                          |

| 🧕 E-Mail – Mhafel Mohamad Khair                       | 🗴 📔 📕 Kosteniose Chati, Videoanrufe, 2 🗴 🗍 🤹 Chat   Micr | rosoft Teams 🗴 🔀 User x 🎉 tawk.to   Verwaltung   los oN201 x +                                                                                                    |               |                                                             | × 6 –               |
|-------------------------------------------------------|----------------------------------------------------------|----------------------------------------------------------------------------------------------------|---------------|-------------------------------------------------------------|---------------------|
| $\leftrightarrow$ $\rightarrow$ C $\cong$ dashboard.t | tawk.to/?lang=de#/admin/5fbf930a920fc91564cae513/over    | view                                                                                                    |               |                                                             | <b>☆ 0</b> :        |
| <b>⋒                                    </b>          | 🗏 🚺 lbs oN2021 🔮 Verwal                                  | tung                                                                                                    |               | م                                                           | t 🤗 🚉               |
| Crussen @                                             | <b>P</b> D0                                              |                                                                                                    |               |                                                             |                     |
|                                                       | C Overview                                               | Property Name                                                                                                    |               | R Property Image                                            |                     |
|                                                       | Kanäle                                                   | lbs 0N2021                                                                                                    | Speichern     | We recommend an image of at least 512x512 for the property. |                     |
| Messe orga (tou)                                      | Chat Widget                                              | Property Status                                                                                                    |               | Modify Property Image 🔻 Speichern                           |                     |
| ω                                                     | E Seite                                                  |                                                                                                    | Aktiv         |                                                             |                     |
| al                                                    | Wissensdatenbank                                         |                                                                                                    |               |                                                             |                     |
| ¢                                                     | Benutzerverwaltung                                       | or property UKL                                                                                                    | ( and the set | Le Eigenschart-ID                                           |                     |
|                                                       | La Eigenschaft-Mitglieder                                |                                                                                                    | speicnern     | A Theira Michael Metradellumer F. Mall                      |                     |
|                                                       | Abtenungen                                               | Lo Eigenschaft Region                                                                                                    |               | Trace: weiterierungs presait                                |                     |
|                                                       | Agent-warnungen                                          | Discourse Clastelluman                                                                                                    |               | 01010010011001100011000177070138000805100000                |                     |
|                                                       | Einstellungen                                            | Discovery Einsteinungen                                                                                                    | Vatanada      |                                                             |                     |
|                                                       | Shortcuts                                                | Concover y valuesting                                                                                                    | Deaktiviert   | talego re                                                   | -                   |
|                                                       | 4 Trigger                                                | Wenn Ste diese Funktion akthieren wird diese Eigenschaft in der tawk.to Discovery-Liste geführt. Es wird Suchenden ermöglicht, ihr Unternehmen über<br>durch die Kategorielisten zu Inden. | die Suche und | Unterkatesorie                                              |                     |
|                                                       | 🗅 Tabs                                                   |                                                                                                    |               |                                                             | *                   |
|                                                       | Add-ons                                                  |                                                                                                    |               |                                                             | Encichana           |
|                                                       | E-Mail Benachrichtigungen                                |                                                                                                    |               |                                                             | aperater            |
|                                                       |                                                          | Beschreibung                                                                                                    |               | Schlüsselbegriffe                                           |                     |
|                                                       | \$ Rechnung                                              |                                                                                                    |               |                                                             |                     |
|                                                       |                                                          |                                                                                                    |               |                                                             |                     |
|                                                       |                                                          |                                                                                                    |               |                                                             |                     |
|                                                       |                                                          |                                                                                                    | speicnern     |                                                             | Speichern           |
|                                                       |                                                          | D Javascript API                                                                                                    |               |                                                             |                     |
|                                                       |                                                          | Key                                                                                                    |               | Secure Mode                                                 |                     |
|                                                       |                                                          | 64b75645719e78ec53a3626266b3305e01f79f29                                                                                                    |               |                                                             | Deaktiviert         |
|                                                       |                                                          | 🖯 Data & Privacy                                                                                                    |               |                                                             |                     |
|                                                       |                                                          | Visitor IP Tracking                                                                                                    |               |                                                             |                     |
|                                                       |                                                          |                                                                                                    | Aktiviert     |                                                             |                     |
|                                                       |                                                          | Delete Property                                                                                                    |               |                                                             |                     |
| Ø                                                     |                                                          |                                                                                                    |               |                                                             |                     |
| Output                                                | <b>←</b>                                                 |                                                                                                    |               |                                                             |                     |
| 🖪 Р H 💿 I                                             |                                                          |                                                                                                    |               | R <sup>4</sup> (1) 11 12 12 14 100                          | 13-46<br>26.11.2020 |

9. Schritt: Kopieren Sie die (Eigenschaft-ID).

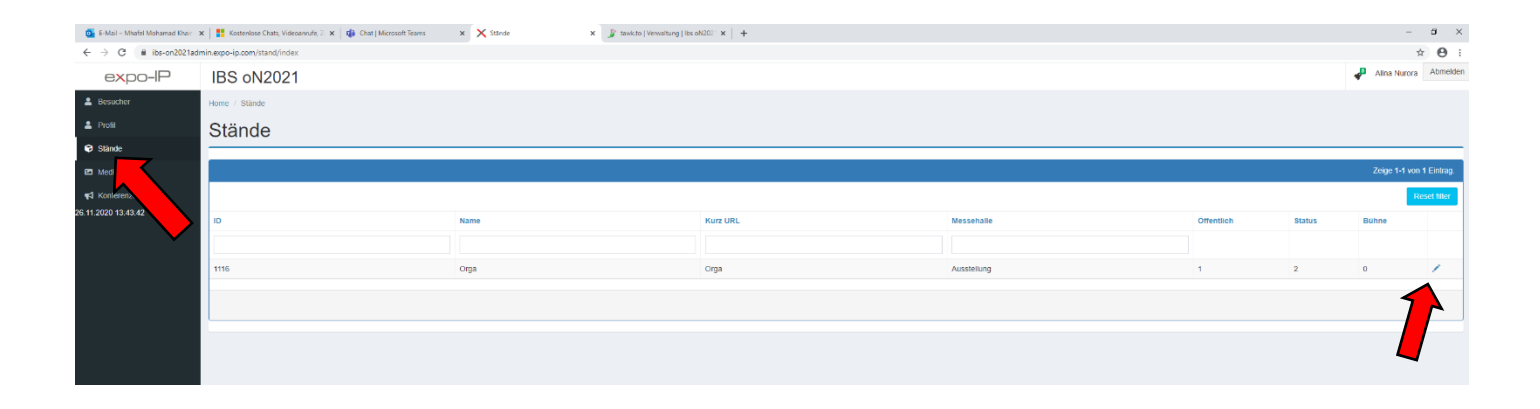

**10. Schritt:** Nun gehen Sie auf Ihren Stand zurück und drücken Sie den (Bearbeitungsstift).

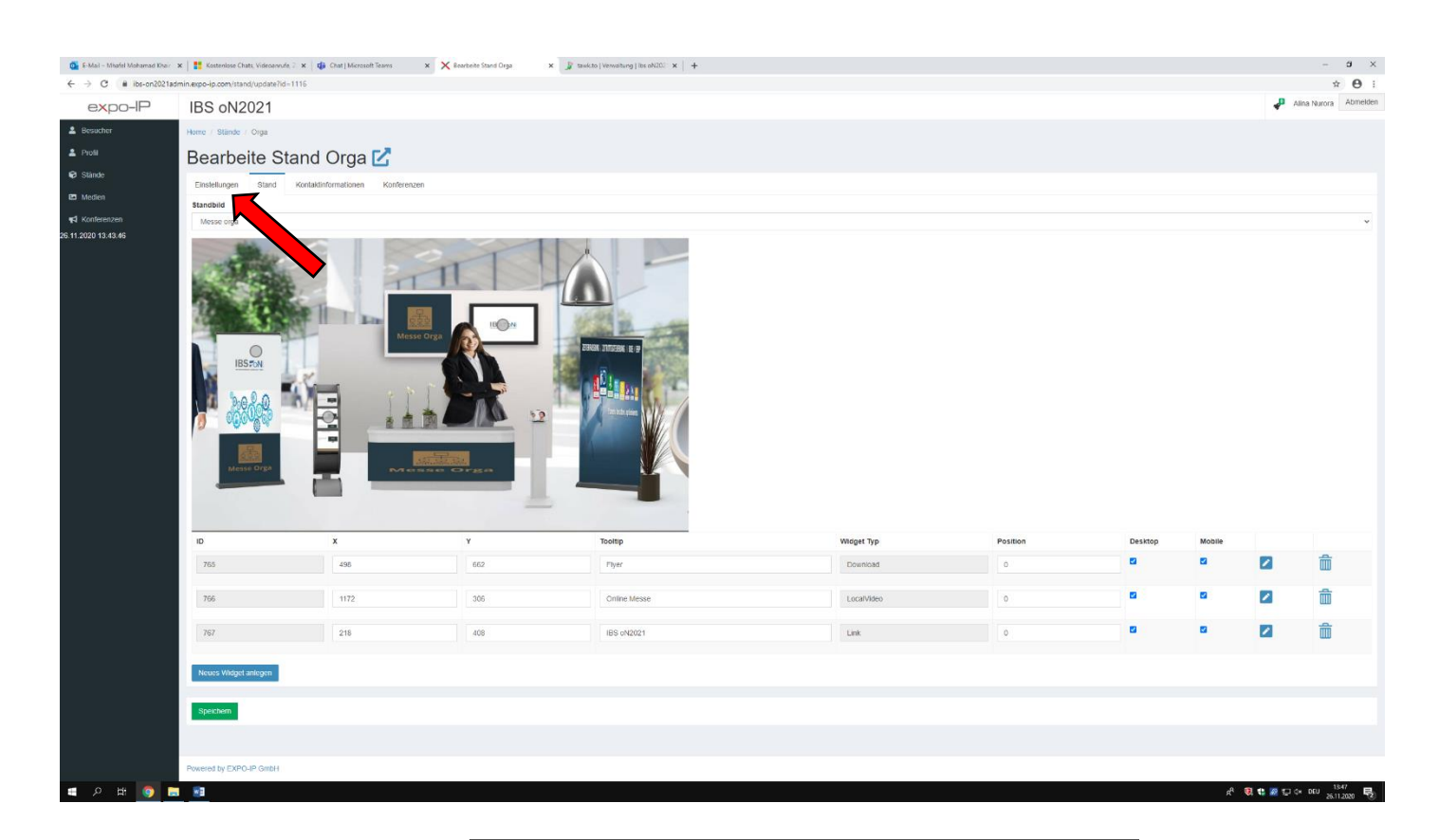

**11. Schritt:** Gehen Sie auf (Einstellungen) Ihres Standes.

| 💽 E-Mail - Mhafel Mohamad Khair 🔅 | x 🕴 Katerolos Dati, Videosende 7. x   🏟 Dati Microsoft Teams x X Raterials Stand Diga x 🖉 teactor (Videosenderg) (Videosenderg) (Videosend | - 0        | × |
|-----------------------------------|----------------------------------------------------------------------------------------------------|------------|---|
| ← → C 🖬 ibs-on2021ad              | nin.exp-ip.com/ttand/updatel/d=11158uzt/wFib+0                                                                                                    | ☆ 0        | : |
| 26.11.2020 13.43.46               | Impressum                                                                                                    |            | ^ |
|                                   | http://gs.singen.de                                                                                                    |            |   |
|                                   | Kurz URL 🕥                                                                                                    |            |   |
|                                   | Oga                                                                                                    |            |   |
|                                   | Logo                                                                                                    |            |   |
|                                   | Mese oga kgo                                                                                                    | ~          |   |
|                                   | Beschvelbung 🕐                                                                                                    |            |   |
|                                   | o 9 8 1 6 m 通道 1 0 m                                                                                                    |            |   |
|                                   |                                                                                                    |            |   |
|                                   |                                                                                                    |            |   |
|                                   |                                                                                                    |            |   |
|                                   |                                                                                                    |            |   |
|                                   |                                                                                                    |            |   |
|                                   |                                                                                                    |            |   |
|                                   | Katalogiest 0                                                                                                    |            |   |
|                                   | 0 4 1 1 5 単連連構 0 デー・                                                                                                    |            |   |
|                                   |                                                                                                    |            |   |
|                                   |                                                                                                    |            |   |
|                                   |                                                                                                    |            |   |
|                                   |                                                                                                    |            |   |
|                                   |                                                                                                    |            |   |
|                                   |                                                                                                    |            |   |
|                                   | Bitted sos gewühnsche Arto auswählen                                                                                                    |            |   |
|                                   |                                                                                                    |            |   |
|                                   |                                                                                                    |            |   |
|                                   |                                                                                                    |            |   |
|                                   |                                                                                                    |            |   |
|                                   |                                                                                                    |            |   |
|                                   | C Offendich (1)                                                                                                    |            |   |
|                                   | Bullet ()                                                                                                    |            |   |
|                                   |                                                                                                    |            |   |
|                                   |                                                                                                    |            |   |
|                                   |                                                                                                    |            |   |
|                                   |                                                                                                    |            |   |
|                                   | Scolar Secolar                                                                                                    |            |   |
|                                   | Present for (ND) 10 Central                                                                                                    |            |   |
|                                   |                                                                                                    | 1847       |   |
| н рн 🌖 🗖                          | ድ 🖬 🕅 🕆 🕅 🕆 🕅 🖓 🖓 🖓 🖓 🖓                                                                                                    | 26.11.2020 | 5 |

12. Schritt: Wählen Sie (tawk.to).

Dann fügen Sie die kopierte <mark>(Eigenschaft-ID)</mark> in Chat Integration ein.

Daraufhin Speichern Sie.

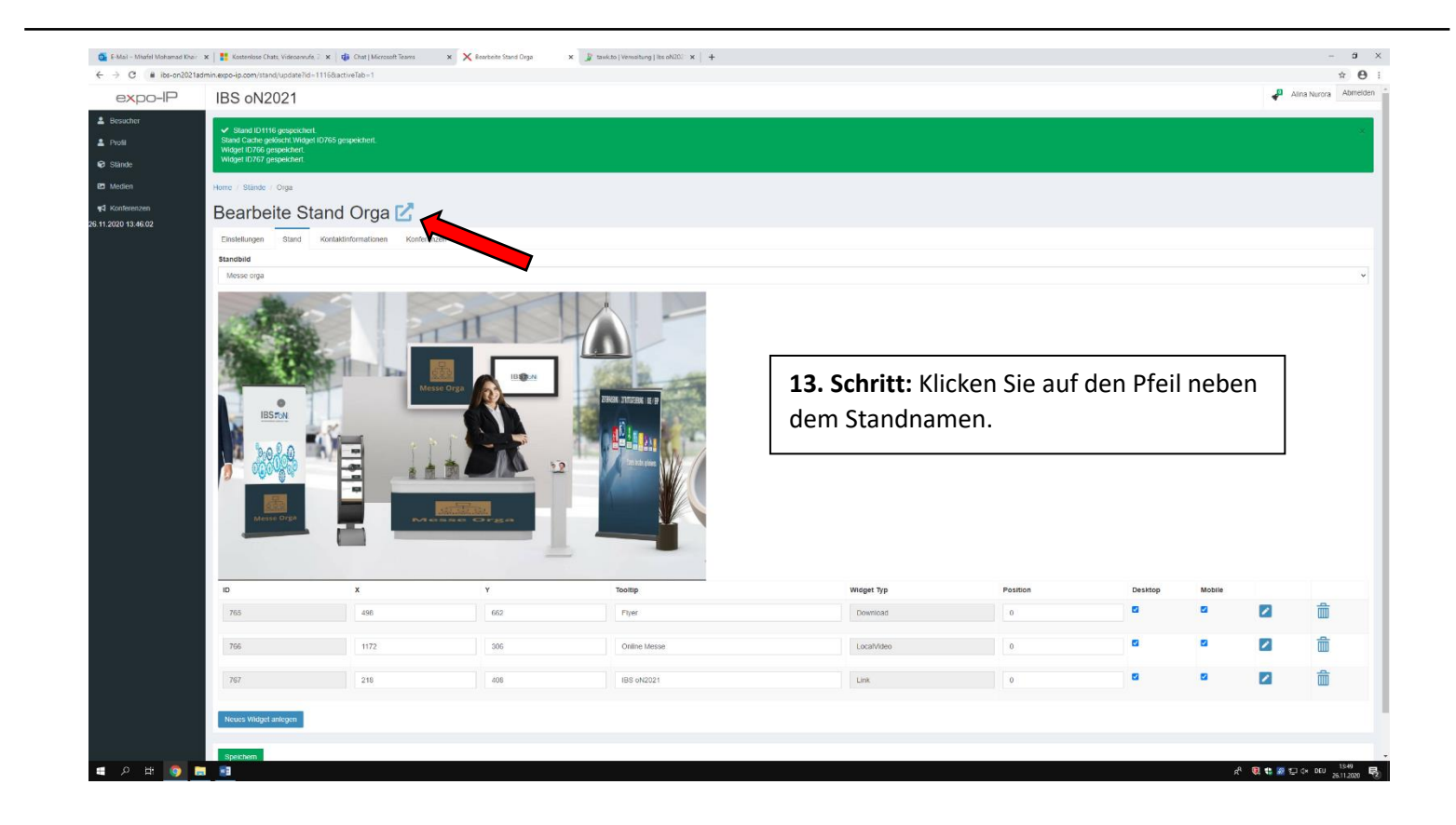

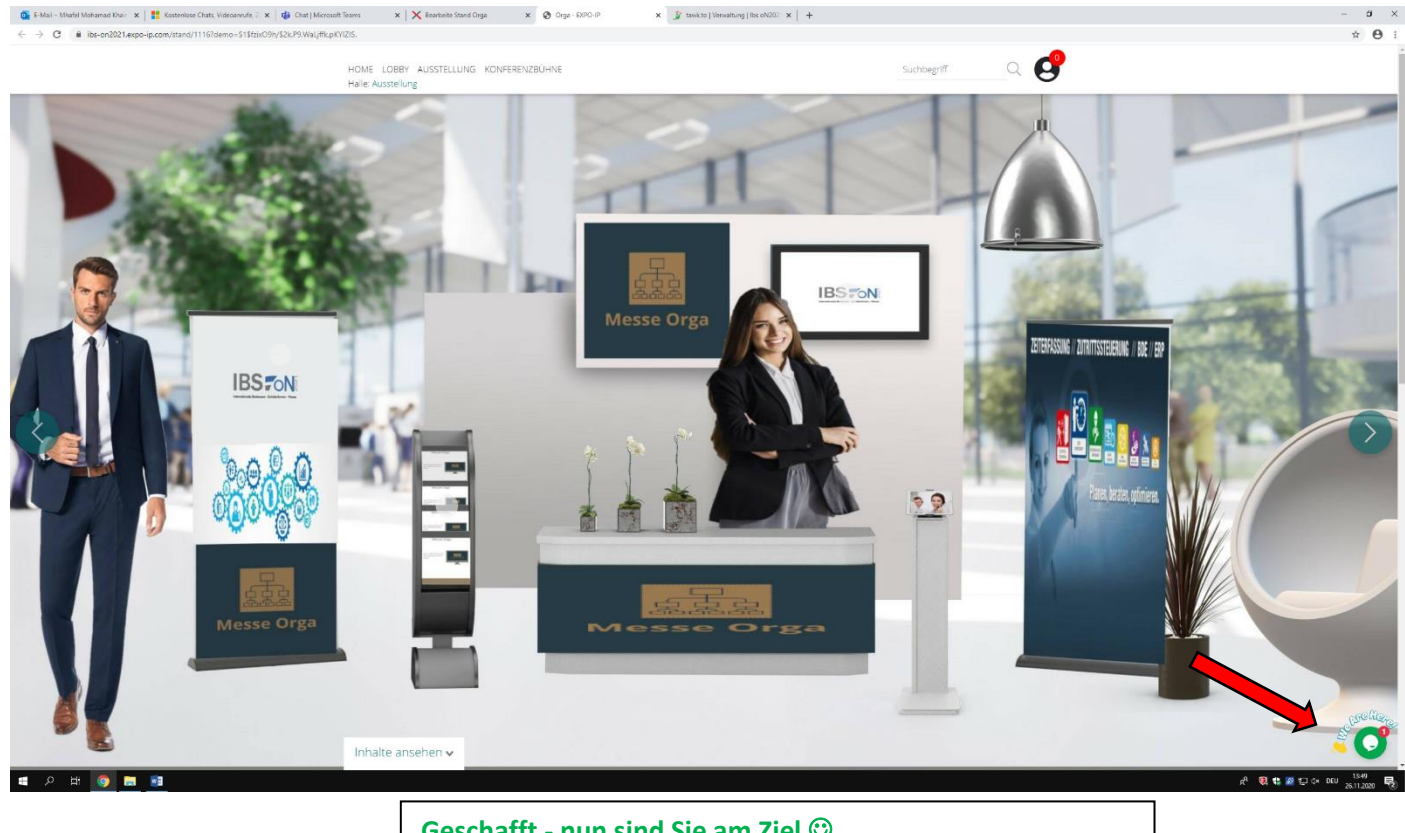

Geschafft - nun sind Sie am Ziel 🙂.

Hier können Sie unten rechts das Chatsystem sehen. Ihre Kunden können über dieses Symbol mit Ihnen chatten.

|                         | the second star list monormation                             |                        |                | n Barriston       |       |       |                                                                                          |                                                | a v             |
|-------------------------|--------------------------------------------------------------|------------------------|----------------|-------------------|-------|-------|------------------------------------------------------------------------------------------|------------------------------------------------|-----------------|
| ← → C                   | wose chatt, visecanuse, 2 🛪 🛛 🗤 (1) chat i visecosoft islams | × Kearoette stand Uiga | X Gras-Envolue | * J tawe to junat | * X + |       |                                                                                          | <br>*                                          | A :             |
|                         |                                                              |                        |                |                   |       |       |                                                                                          | 0 🔎                                            | 0               |
|                         |                                                              |                        |                |                   |       |       |                                                                                          | 0                                              |                 |
|                         | x Mustermannnull - Ibs on/2021                               |                        |                |                   |       |       | Hav Mustermann                                                                           |                                                |                 |
|                         |                                                              |                        |                |                   |       |       | max mustername                                                                           |                                                |                 |
| Gruppen Of C            |                                                              |                        |                |                   |       |       | service@expo-ip.co                                                                       | m                                              |                 |
| Direktnachrichten ©F2 Q |                                                              |                        |                |                   |       |       | Rendsburg, Germany                                                                       | 87.138<br>14:55                                | 1218.235<br>Uhr |
| al Messe orga (100)     |                                                              |                        |                |                   |       |       | © ## 00:03:3                                                                             | 47m                                            | 1 Chats         |
| ¢                       |                                                              |                        |                |                   |       |       | 5455 Chat gestarts<br>5455 Besucher hat<br>> https://ibs-on2021:<br>ip.com/stand/update? | et<br>Orga - EXPO-IP<br>admin.expo-<br>id=1116 | geöffnet        |
|                         |                                                              |                        |                |                   |       |       |                                                                                          |                                                |                 |
|                         |                                                              |                        |                |                   |       |       |                                                                                          |                                                |                 |
|                         |                                                              |                        |                |                   |       |       |                                                                                          |                                                |                 |
|                         |                                                              |                        |                |                   |       |       |                                                                                          |                                                |                 |
|                         |                                                              |                        |                |                   |       |       |                                                                                          |                                                |                 |
|                         |                                                              |                        |                |                   |       |       |                                                                                          |                                                |                 |
|                         |                                                              |                        |                |                   |       |       |                                                                                          |                                                |                 |
|                         |                                                              |                        |                |                   |       |       |                                                                                          |                                                |                 |
|                         |                                                              |                        |                |                   |       |       |                                                                                          |                                                |                 |
|                         |                                                              |                        |                |                   |       |       |                                                                                          |                                                |                 |
| Besuc                   | cher hat Orga - DXPO-IP geöffnet                             |                        |                |                   |       | 14:51 |                                                                                          |                                                |                 |
| × Mi<br>Welci           | fax Mustermannnull<br>che Artikel haben sie?                 |                        |                |                   |       | 14:51 |                                                                                          |                                                |                 |
| Nach                    | hricht Flüstern                                              |                        |                |                   |       |       |                                                                                          |                                                |                 |
| 0                       |                                                              |                        | Messe o        | orga 🗢 Bee        |       |       | 4 🗈                                                                                      | •                                              | Ø               |
| * ÷                     |                                                              |                        |                |                   |       |       | •                                                                                        | 0                                              | 1               |
| ब 🖉 🖽 🧿 🖬 🗃             |                                                              |                        |                |                   |       |       | 4 🔞 📽 🔤 🛛                                                                                | × DEU 1435<br>26.11.20                         | 100 🗟           |
|                         |                                                              |                        |                |                   |       |       |                                                                                          |                                                |                 |

Als Aussteller können Sie während der Online Messe auf der Seite (tawk.to) mit Ihren Kunden kommunizieren.

Wir hoffen, unsere Anleitung hat Ihnen geholfen. Falls Sie noch Fragen haben melden Sie sich einfach bei uns. Wir helfen Ihnen gerne weiter! 🙂